## Menupunkt – Mine abonnementer (på lokationer)

Oprettelse af abonnement – ved at oprette et abonnbesked om ledige tider på valgte lokationer og ressourcer.

| Fase                                        | Forklaring                                                                         | Navigation                                                                                                    |
|---------------------------------------------|------------------------------------------------------------------------------------|----------------------------------------------------------------------------------------------------|
| Vælg Bruger-menu                            |                                                                                    |                                                                                                    |
| Find dine abonnementer                      | Vælg mine abonnementer                                                             | <ul><li>☆ Forside</li><li>★ Mine abonnementer</li></ul>                                                                                                    |
| Opret abonnement                            | Tryk på plusset                                                                    | Vælg metode<br>Opret abonnement                                                                                                    |
|                                             | Opret abonnement på enten<br>anvendelse eller lokation.                            | Via lokation                                                                                                    |
| Opret abonnement – <b>via</b><br>anvendelse | <ol> <li>Der kan på listen vælges<br/>en eller flere<br/>"Anvendelser".</li> </ol> | Basketball     Bat- og ketcherspil     Beachvolley                                                                                                    |
|                                             | Herefter følges trin 1-3 i<br>næste rubrik                                         | Bevægetse/dans     Boldspil/Holdboldspil                                                                                                    |
| Opret abonnement – via<br>lokation          | 1. Vælg en lokation                                                                | Lokationer<br>Vælg en lokation<br>Y Jouremens sourcer<br>Skolen på Duevej<br>Lindevangsskolen<br>Frederiksberg HF                                                                                                    |
|                                             | 2. Vælg en eller flere<br>ressourcer                                               | Ressourcer<br>Vælg en eller Søg 2<br>Constant Søg 2<br>Constant Søg 2 |
|                                             | 3. Klik på fluebenet for at tegne et abonnement                                    |                                                                                                    |

Nu vil de lokationer du abonnere på være at finde under menupunktet 'Mine abonnementer'

## Sortering af abonnementer

| Vælg Bruger-menu                      |                                                                                                   |                                                         |
|---------------------------------------|---------------------------------------------------------------------------------------------------|---------------------------------------------------------|
| Find dine abonnementer                | Vælg mine abonnementer                                                                            | <ul><li>☆ Forside</li><li>★ Mine abonnementer</li></ul> |
| Sortering i abonnementer<br>og tilbud | Klik på tragten øverst til<br>højre                                                               | $\mathbf{Y}$                                            |
|                                       | Ved at klikke på en af<br>lokationerne, vises hvilke<br>ressourcer der er valgt at<br>abonnere på | 08.44                                                   |